## SOP ขั้นตอนการยื่น E-submission ในระบบ

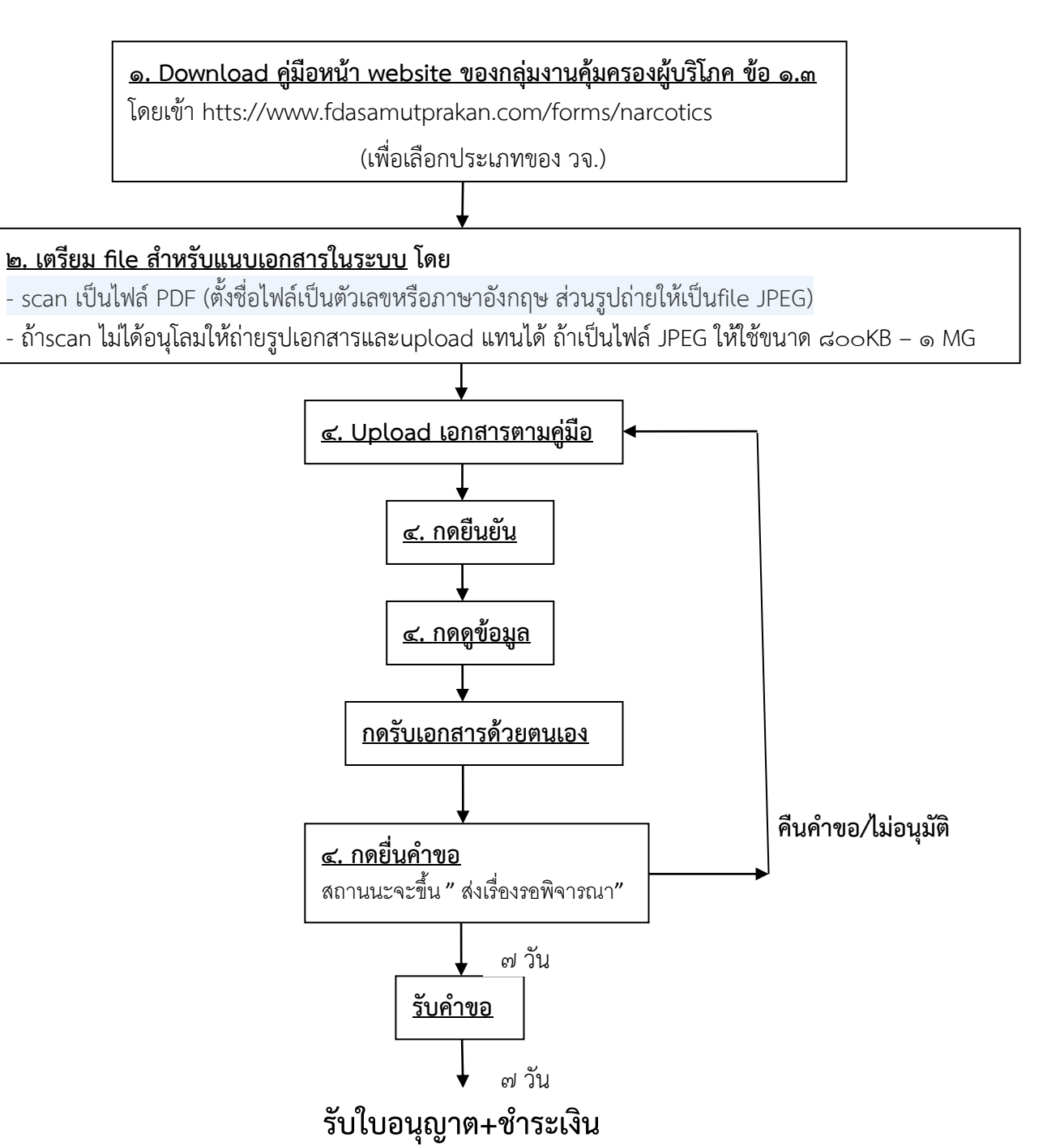